# VEDLINE FIRST SEARCH

MEDLINE เป็นฐานข้อมูลหนึ่งของ FirstSearch จัดทำโดย National Library of Medicine รวบรวมบรรณานุกรมพร้อม บทคัดย่อจากวารสารทางด้าน การแพทย์ วิทยาศาสตร์การแพทย์ พยาบาล ทันตแพทย์ สัตวแพทย์ และระบบสาธารณสุข ทั่วโลกกว่า 3,900 ชื่อเรื่อง ตั้งแต่ปี ค.ศ. 1965 ถึงปีปัจจุบัน

### วิธีเข้าใช้ฐานข้อมูล.

ใช้โปรแกรมเว็บเบราเซอร์ไปยัง

- <u>www.car.chula.ac.th</u>
- คลิกที่ <u>CU Reference Databases</u>
- ไปที่ฐานข้อมูล Medline คลิกที่ <u>OCLC Version</u>
- พบหน้าจอแรก ดังภาพ

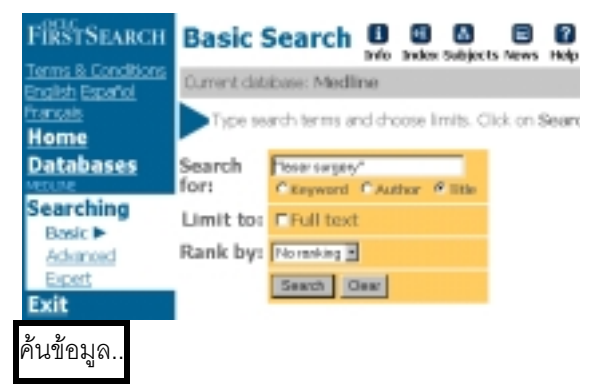

1. <u>การค้นข้อมูลจากหน้าจอค้นข้อมูล</u>

ภายใต้ข้อความ Searching คลิกเลือกหน้าจอสืบค้นได้ 3 แบบ คือ แบบ Basic, Advanced และ Expert ขั้นตอน การค้นมีดังต่อไปนี้

- พิมพ์คำที่ต้องการค้นหาในกรอบ Search for : (ดูเพิ่มเติมหัวข้อรูปแบบคำค้นที่ใช้ได้)
- คลิกเขตข้อมูล (Keyword, Author, Title, Abstract)
- กำหนด ปีพิมพ์และภาษาของเอกสาร , Division และ Record Type (กรณีค้นหาแบบ Advanced และ Expert)
- คลิกในกรอบสี่เหลี่ยมหน้าข้อความ Full text หาก ต้องการเฉพาะเอกสารฉบับเต็ม
- กำหนดการจัดเรียงผลลัพธ์ (Rank by)
- คลิก Search

- 2. <u>ตรวจสอบคำที่ต้องการค้นหาจาก Index</u> เพื่อตรวจสอบว่าคำที่ต้องการมีในฐานข้อมูลหรือไม่ โดย
- คลิกที่ Index ด้านบนของจอภาพ
- พิมพ์คำที่ต้องการตรวจสอบในกรอบ Browse for :
- เลือกเขตข้อมูลที่ต้องการจากกรอบ Indexed in :
- คลิกที่ Browse จะพบรายการคำพร้อมจำนวน ผลลัพธ์

#### Browse Index

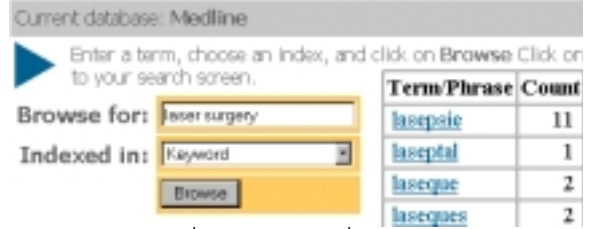

- เลือกคลิกคำที่ต้องการ คำที่ถูกเลือกจะปรากฏใน กรอบ Search for : ในหน้าจอค้นข้อมูล
- คลิก Search
- 3. <u>ตรวจสอบคำที่ต้องการค้นจาก Subject</u>

เป็นการค้นที่ทำให้ได้ข้อมูลครอบคลุมมากขึ้น โดย

## **Preferred Subject Headings**

Preferred Medical Subject Headings for: laser su

Click on the subject heading link to search Me click the Expand text link to get more informat ord or concept; lesersurgery Find

 Word or concept:
 laser surgery

 1.
 Laser Surgery
 [Expand]

*Used far:* Laser Knives; Laser Microsurgery; La Microsurgery, Laser; Surgery, Laser; Vaporizat Laser; Laser Scalpels; Laser Vaporization; Lase Scalpels, Laser; Vaporizations, Laser

- คลิกที่ Subject ด้านบนของจอภาพ
- พิมพ์คำค้นที่ต้องการลงในกรอบ Words or concept
- คลิก Find จะพบรายการหัวข้อเรื่องที่เกี่ยวข้อง
- คลิกที่หัวเรื่องที่ต้องการ จะพบรายการผลการค้น

 หรือคลิกที่ Expand เพื่อเลือกคลิกหัวข้อเรื่องที่กว้าง หรือแคบกว่าต่อไป

การแสดงผลการค้น.

แสดงเป็น 2 ระดับ คือ

 List of Records ประกอบด้วย ชื่อบทความ ชื่อ ผู้เขียน และรายละเอียดของวารสาร ดังภาพ

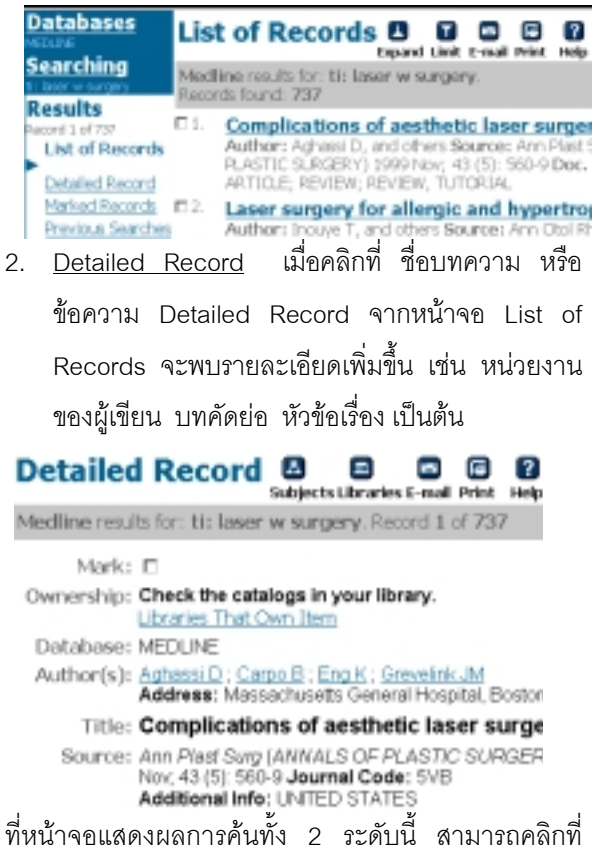

ทหน้าจอแสดงผลการค้นทั้ง 2 ระดับนี้ สามารถคลักทั กรอบสี่เหลี่ยมของแต่ละระเบียน เพื่อเป็นการเลือกข้อมูล ไว้พิมพ์ จัดเก็บ หรือ E-mail ต่อไป

การขยาย (Expand) หรือจำกัด (Limit) ผลการค้น

- 1. <u>การขยายผลการค้น</u>
- ที่หน้าจอ List of Records คลิกที่ Expand เพื่อขอดู
   บทความอื่น ๆ ภายใต้หัวข้อเรื่อง หรือ ผู้เขียนเดียวกัน กับผลการค้นได้
- ที่หน้าจอ Detailed Record คลิกที่หัวข้อเรื่องที่
   ต้องการ หรือคลิกที่ Subjects เพื่อขอดูบทความอื่น
   ๆ ภายใต้หัวข้อเรื่องที่เกี่ยวข้องกับผลการค้น
- 2. <u>การจำกัดผลการค้น</u>
- ที่หน้าจอ List of Records คลิกที่ Limit เพื่อขอจำกัด
   ผลการค้นลงตาม ชื่อผู้เขียน หัวข้อเรื่อง

ปีพิมพ์ ภาษาของบทความ หรือประเภทของ บทความที่ต้องการ ดังภาพ

#### Limit Results

Medline results for: ti: laser and ti: surgery Records found: 1574

Limit Your Results by Author

Limit Your Results by Subject Headings

- Limit Your Results by Year
- Limit Your Results by Language

Limit Your Results by Record Type

#### การพิมพ์, จัดเก็บ หรือ e-mail ผลการค้น

- 1. <u>การพิมพ์และการจัดเก็บผลการค้น</u>
- จากหน้าจอ List of Records และ Detailed Record
   คลิกที่ Print
- โปรแกรมจะแสดงข้อมูลเพื่อการพิมพ์และจัดเก็บ
- คลิกที่ File ของโปรแกรมเว็บเบราเซอร์ แล้วเลือกคลิก
   ที่ Print หรือ Save As ตามความต้องการ กรณี
   Save As ควรเลือก Type ของ ไฟล์ เป็น .txt
- 2. <u>การ e-mail ผลการค้น</u>
- จากหน้าจอ List of Records และ Detailed Record
   คลิกที่ E-mail
- พิมพ์ E-mail ที่ต้องการในกรอบ E-mail address
- คลิก Send

#### รูปแบบคำที่ใช้ในการค้นข้อมูลได้.

คำเดี่ยว เช่น cancer

**กลุ่มคำ** เช่น "laser surgery"

คำพหูพจน์ ใช้ wax+ สำหรับ wax และ waxes

**การละคำ** ใช้คำค้นว่า therap\* สำหรับ therapeutic, therapy, therapist

**การเชื่อมคำค้นด้วยเงื่อนไข** เช่น TB **and** AIDS หรือ tumor **or** neoplams หรือ cancer **not** chest

#### การออกจากโปรแกรม.

ทุกครั้งที่เสร็จสิ้นการค้นข้อมูลแล้ว กรุณาคลิกที่ข้อความ <u>Exit</u> ทางด้านซ้ายของจอภาพ

> จัดทำโดย ปรียาพร ฤกษ์พินัย สถาบันวิทยบริการ จุฬาลงกรณ์มหาวิทยาลัย (ฉบับพิมพ์ครั้งที่ 3) กุมภาพันธ์ 2543

# Medline (FirstSearch)

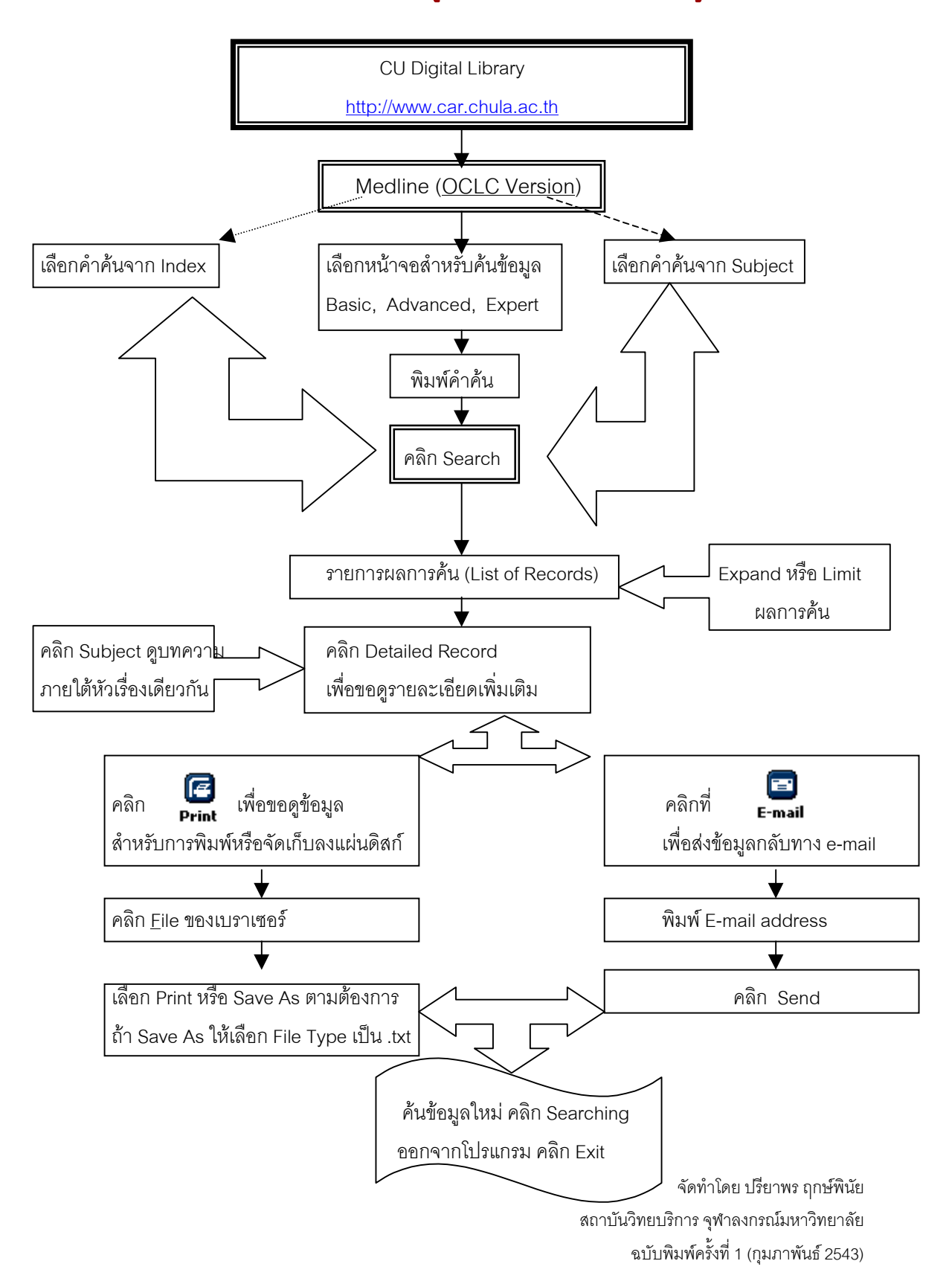